# ALTERAÇÃO DE SUBCLASSE

SECRETARIA DE ESTADO DA ADMINSITRAÇÃO E DA PREVIDÊNCIA DEPARTAMENTO DE PATRIMÔNIO DO ESTADO – DPE

11/08/2018

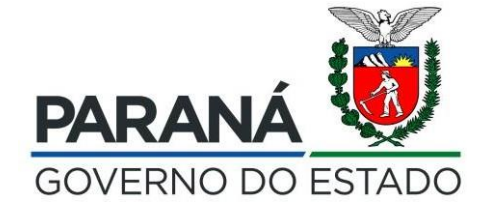

#### 1º - Entrar na função Patrimônio Consultar

| 🖉 GPM - Gestão de Patrimônio 🖂 🗙                                                                                                    |                                                                                                    | en/rinc21AH × +                                                             |                                              |
|----------------------------------------------------------------------------------------------------|----------------------------------------------------------------------------------------------------|-----------------------------------------------------------------------------|----------------------------------------------|
|                                                                                                    | Expresso Envire Expresso manil V Organiza policitação envirada pe V Ara Quem eram os n                                                                                                    |                                                                             |                                              |
| ← → C la<br>A Maintificator Common Lines (Common                                                                                                    | www.gpm.pr.gov.br/gpm/pages/patrimonio/consulta/listar_patrimonio/sf?windowld     www.gpm.pr.gov.br/gpm/pages/patrimonio/consulta/listar_patrimonio/sf?windowld     www.gpm.pr.gov.br/gpm/pages/patrimonio/consulta/listar_patrimonio/sf?windowld | =c15                                                                        |                                              |
|                                                                                                    | ss 👿 identidade Urgital Para 🥘 HUMULUGAÇAU GP 👿 GPM - Gestad de Patri 🍯 Ge                                                                                                    | stao Patrimonial de 🔮 http://www.solicitaca 🦉 Google 🍯 http://www.legislaca | o 🔮 Gesto Fatimonial de                      |
| <b>4</b> Inicial                                                                                                    | Patrimônio Pesquisar                                                                                                    |                                                                             | ₩ Inicial > Patrimônio > Consultar Patrimôni |
| 🗘 Configuração                                                                                                    | Consultar Patrimônio                                                                                                    |                                                                             |                                              |
| 📎 Entrada de Itens 🛛 🔇                                                                                                    | < Plaqueta                                                                                                    | Plaqueta Anterior                                                           | Órgão/Entidade/Unidade Responsável (sigla)   |
| 📎 Patrimônio 🛛 🔇                                                                                                    | <                                                                                                    |                                                                             |                                              |
| Second Second Se | Número da Nota Fiscal                                                                                                    | Descrição do Item (resumo)                                                  | Situação                                     |
| 📎 Depreciação 🛛 🔬                                                                                                    | <                                                                                                    |                                                                             | Selecione                                    |
| 🔊 Relatórios 🔷                                                                                                    | Classe                                                                                                    | SubClasse                                                                   | Verba Vinculada? Convênio                    |
|                                                                                                    | Selecione                                                                                                    | Selecione                                                                   | ▼ Selecione ▼ Selecione ▼                    |
|                                                                                                    | Estado do Bem                                                                                                    | UF Município                                                                | Tipo de incorporação                         |
|                                                                                                    | Selecione                                                                                                    | Selecione Selecione                                                         | ▼ Selecione ▼                                |
|                                                                                                    | Tipo de Desincorporação                                                                                                    | Localização Física                                                          | Observação                                   |
|                                                                                                    | Selecione                                                                                                    | Selecione                                                                   |                                              |
|                                                                                                    | Período de Incorporação                                                                                                    |                                                                             |                                              |
|                                                                                                    |                                                                                                    |                                                                             |                                              |
|                                                                                                    |                                                                                                    |                                                                             |                                              |
|                                                                                                    |                                                                                                    |                                                                             |                                              |
|                                                                                                    | Pesquisar com Hierarquia                                                                                                    |                                                                             |                                              |
|                                                                                                    | Pesquisar                                                                                                    |                                                                             |                                              |
| 🗄 🛛 Digite aqui para pesquis                                                                                                    | ar 🖟 🗇 🧲 📄 🏦 🕹 👰 😰                                                                                                    |                                                                             | へ に dッ)1452<br>11/01/2019                    |

#### 2º - Cadastrar o número da plaqueta

| <u>Arquivo</u> <u>Editar</u> Exibir <u>H</u> istórico Fa <u>v</u> oritos <u>F</u> | erramentas Aj <u>u</u> da               |                                                                                                    |                         |                                               |             |                                           |                            | - 0                 | ×      |
|-----------------------------------------------------------------------------------|-----------------------------------------|----------------------------------------------------------------------------------------------------|-------------------------|-----------------------------------------------|-------------|-------------------------------------------|----------------------------|---------------------|--------|
| 👹 GPM - Gestão de Patrimônio M 🗙 🛛 🥠 Ex                                           | presso Livre [Expresso Mail] 🛛 🛛 🌘 0059 | 9679: Solicitação enviada p $_{\mathbb{D}}	imes	imes \mid rac{	extsf{AH}}{	extsf{AH}}$ Quem eram os fenício | 15? АН ×   +            |                                               |             |                                           |                            |                     |        |
| $\leftarrow \rightarrow C $                                                       | ) www.gpm.pr.gov.br/gpm/pages/pat       | rimonio/consulta/listar_patrimonio.jsf?windowId=c15                                                          | 5                       |                                               |             | 120% 🗵                                    | )☆                         | <u>↓</u> III\ Œ     | י בי   |
| Alais visitados Alais Expresso Livre [Express                                     | 🐞 Identidade Digital Para 🐞 HOMOL       | LOGAÇÃO GP 🐞 GPM - Gestão de Patri 🌘 Gestão P                                                                | Patrimonial de 🌘 http:/ | /www.solicitaca G Google 🌘 http://www.legisla | cao 🔘 Gestâ | ão Patrimonial de AH Revista Aventuras na | 👿 CPE - Gestão do Patri    |                     | »      |
| <b>≪GPM</b>                                                                       |                                         |                                                                                                    |                         |                                               | CRISTIAN A  | ALBERTO PEREIRA BRANCO ( SEAP - ) sua se  | essão expira em: 27:07 🥤   | ?                   | ڻ<br>ا |
|                                                                                   | Patrimônio Pesquisar                    |                                                                                                    |                         |                                               |             | 番目                                        | inicial > Patrimônio > Con | sultar Patrim       | nônio  |
| A Inicial                                                                         |                                         |                                                                                                    |                         |                                               |             |                                           |                            |                     |        |
| 🌣 Configuração 🛛 <                                                                | Consultar Patrimônio                    |                                                                                                    |                         |                                               |             |                                           |                            |                     |        |
| 🏷 Entrada de Itens 🧹                                                              | Plaqueta                                |                                                                                                    | Plaqueta Anterior       |                                               |             | Órgão/Entidade/Unidade Responsável (sig   | gla)                       |                     |        |
| 🔊 Patrimônio 🧹                                                                    | 100001552374                            |                                                                                                    |                         |                                               |             |                                           |                            |                     |        |
| S Processos <                                                                     | Número da Nota Fiscal                   |                                                                                                    |                         | )                                             |             | Situação                                  |                            |                     |        |
| 🔊 Depreciação 🧹 <                                                                 |                                         | Cadastra                                                                                                    | ro                      |                                               |             | Selecione                                 |                            | *                   | e i    |
| 🗞 Relatórios 🧹                                                                    | Classe                                  |                                                                                                    | ala                     |                                               |             | Verba Vinculada?                          | Convênio                   |                     |        |
|                                                                                   | Selecione                               | numero                                                                                                    | aa                      |                                               | -           | Selecione                                 | Selecione                  |                     |        |
|                                                                                   |                                         |                                                                                                    |                         |                                               |             |                                           |                            |                     |        |
|                                                                                   | Estado do Bem                           | plaquet                                                                                                    | a                       | icípio                                        |             | Tipo de incorporação                      |                            |                     |        |
|                                                                                   | Selecione                               |                                                                                                    | Selecione               | selecione                                     | -           | Selecione                                 |                            | *                   |        |
|                                                                                   | Tipo de Desincorporação                 |                                                                                                    | Localização Física      |                                               |             | Observação                                |                            |                     |        |
|                                                                                   | Selecione                               | *                                                                                                    | Selecione               |                                               | -           |                                           |                            |                     |        |
|                                                                                   |                                         |                                                                                                    |                         |                                               |             |                                           |                            |                     |        |
|                                                                                   | Período de Incorporaçã                  | io                                                                                                    |                         |                                               |             |                                           |                            |                     |        |
|                                                                                   | Início                                  | Fim                                                                                                    |                         |                                               |             |                                           |                            |                     |        |
|                                                                                   | -                                       | -                                                                                                    |                         |                                               |             |                                           |                            |                     |        |
|                                                                                   |                                         |                                                                                                    |                         |                                               |             |                                           |                            |                     |        |
|                                                                                   | Pesquisar com Hierarquia                |                                                                                                    |                         |                                               |             |                                           |                            |                     |        |
|                                                                                   |                                         |                                                                                                    |                         |                                               |             |                                           |                            |                     |        |
|                                                                                   | Pesquisar                               |                                                                                                    |                         |                                               |             |                                           |                            |                     |        |
| 🕂 🔿 Digite aqui para pesquisar                                                    | 4 🗅 🤤                                   | 🚍 🏦 🌢 👰 😰                                                                                                    |                         |                                               | _           |                                           | ~ 틷 🕬                      | 14:55<br>11/01/2019 | $\Box$ |

#### 3º - clicar em pesquisar pelo número da plaqueta

| <b>'</b>                      | i) www.gpm.pr.gov.b      | r/gpm/pages/patrimoni | o/consulta/listar_patrimonio.jsf?v | vindowld=c1 | 5                     |                           |                             |              | 120                       | ◎ … ⊠ ☆                      | <u>↓</u> III\      |     |
|-------------------------------|--------------------------|-----------------------|------------------------------------|-------------|-----------------------|---------------------------|-----------------------------|--------------|---------------------------|------------------------------|--------------------|-----|
| los 🔊 Expresso Livre [Express | . 🐞 Identidade Digital P | ara 👸 HOMOLOGAÇ       | ÃO GP 🤴 GPM - Gestão de Patri.     | 🌘 Gestão    | Patrimonial de 🌘 ht   | p://www.solicitaca G Goog | Jle 🌘 http://www.legislacao | Gestão Pat   | rimonial de AH Revista Av | enturas na 👸 CPE - Gestão    | do Patri           |     |
| PM                            |                          |                       |                                    |             |                       |                           | CR                          | ISTIAN ALBEI | RTO PEREIRA BRANCO ( S    | EAP - ) sua sessão expira em | : 29:55 🕋 ?        | Ċ   |
|                               |                          |                       |                                    |             |                       |                           |                             |              |                           |                              |                    |     |
|                               | Estado do Bem            |                       |                                    |             | UF                    | Município                 |                             | Т            | ipo de incorporação       |                              |                    |     |
|                               | Selecione                |                       |                                    | *           | Selecione 🔻           | Selecione                 |                             | •            | Selecione                 |                              |                    | *   |
|                               | Tipo de Desinco          | vrporação             |                                    |             | Localização Física    |                           |                             | 0            | bservação                 |                              |                    |     |
|                               | Selecione                |                       |                                    | •           | Selecione             |                           |                             | •            |                           |                              |                    |     |
|                               | Desfede                  | l. l                  |                                    |             |                       |                           |                             |              |                           |                              |                    |     |
|                               | Periodo d                | e incorporação        |                                    |             |                       |                           |                             |              |                           |                              |                    |     |
|                               | Início                   |                       | Fim                                |             |                       |                           |                             |              |                           |                              |                    |     |
|                               | -                        |                       | -                                  |             |                       |                           |                             |              |                           |                              |                    |     |
|                               |                          |                       | 1                                  |             |                       |                           |                             |              |                           |                              |                    |     |
|                               | - Pesquisa               | r com Hierarquia      |                                    |             |                       |                           |                             |              |                           |                              |                    |     |
|                               | Pesquis                  | ar                    |                                    |             |                       |                           |                             |              | Exportar                  |                              |                    |     |
|                               | Pes                      | Juisar                |                                    |             |                       |                           |                             |              | PDF                       | Pla                          | nilha              |     |
|                               |                          |                       |                                    |             |                       |                           |                             |              |                           |                              |                    |     |
|                               |                          |                       |                                    |             |                       |                           |                             |              |                           |                              |                    |     |
|                               |                          |                       |                                    |             |                       |                           |                             |              |                           |                              |                    |     |
|                               | Exibir P                 | laqueta Plaqueta      | a Anterior Descrição (resumo       | ) Tipo      | Incorporação          | SubClasse                 | Proprieta                   | ário         | Cedido/Emprestad          | o Estado Bem Situação        | Valor Líquido Edit | tar |
|                               | <b>≅</b> 100             | J01552374 73000000    | 014527000 MESA P/TELEFONE          | Transferê   | ncia entre unidades M | IESA EM GERAL - MOBILIAR  | IO EMATER/UR-FRANCISCO      | BELTRÃO/UL-  | /ERE                      | Regular Em Uso               | R\$ 27,07 🖋        | •   |
|                               |                          |                       |                                    |             |                       |                           |                             |              |                           |                              |                    |     |
|                               |                          |                       |                                    |             |                       |                           |                             |              |                           |                              |                    |     |
|                               |                          |                       |                                    |             |                       |                           |                             |              |                           |                              |                    |     |

#### 4º - no canto direito o usuário visualizará um lápis para editar

| Expresso Livre [Express | l www.gpm.pr.gov.br/gpm/pages/patrimonio/consulta/listar_patrimonio.jsf?windowld=c                                     | 15<br>o Patrimonial de 🌘 htt                    | tp://www.solicitaca 🔓 Google 🌘 http://www.                | .legislacao 🕲 Gestã               | 0 Patrimonial de AH Revista Aventuras na 🔞 CPE - Gestão do Patr              | ⊻ IIN ©   = <sup>©</sup><br>i ≫     |             |
|-------------------------|----------------------------------------------------------------------------------------------------|-------------------------------------------------|-----------------------------------------------------------|-----------------------------------|------------------------------------------------------------------------------|-------------------------------------|-------------|
| Μ                       |                                                                                                    |                                                 |                                                           | CRISTIAN A                        | LBERTO PEREIRA BRANCO ( SEAP - ) sua sessão expira em: 29:37                 | 🕋 ? 🖒 Î                             |             |
|                         |                                                                                                    |                                                 |                                                           |                                   |                                                                              |                                     |             |
|                         | Estado do Bem                                                                                                    | UF                                              | Município                                                 |                                   | Tipo de incorporação                                                         |                                     |             |
|                         | Selecione                                                                                                    | Selecione 🔻                                     | Selecione                                                 | *                                 | Selecione                                                                    | *                                   |             |
|                         | Tipo de Desincorporação                                                                                                | Localização Física                              |                                                           |                                   | Observação                                                                   |                                     |             |
|                         | Selecione                                                                                                    | Selecione                                       |                                                           | *                                 |                                                                              |                                     |             |
|                         |                                                                                                    |                                                 |                                                           |                                   |                                                                              |                                     |             |
|                         | Período de Incorporação                                                                                                |                                                 |                                                           |                                   |                                                                              |                                     |             |
|                         | Início Fim                                                                                                    |                                                 |                                                           |                                   |                                                                              |                                     |             |
|                         |                                                                                                    |                                                 |                                                           |                                   |                                                                              |                                     |             |
|                         |                                                                                                    |                                                 |                                                           |                                   |                                                                              |                                     |             |
|                         | Pesquisar com Hierarquia                                                                                               |                                                 |                                                           |                                   |                                                                              |                                     | Clique aqui |
|                         | Pesquisar                                                                                                    |                                                 |                                                           |                                   | Exportar                                                                     |                                     |             |
|                         |                                                                                                    |                                                 |                                                           |                                   |                                                                              | . B                                 |             |
|                         |                                                                                                    |                                                 |                                                           |                                   | PDF Planilha                                                                 |                                     |             |
|                         |                                                                                                    |                                                 |                                                           |                                   |                                                                              |                                     |             |
|                         |                                                                                                    |                                                 |                                                           |                                   |                                                                              |                                     |             |
|                         |                                                                                                    |                                                 |                                                           |                                   |                                                                              |                                     |             |
|                         |                                                                                                    |                                                 | 0101-00                                                   | Providela                         |                                                                              |                                     |             |
|                         | Exibir Plaqueta Plaqueta Anterior Descrição (resumo) Tip                                                               | o Incorporação                                  | SubClasse                                                 | Proprietário                      | Cedido/Emprestado Estado Bem Situação Valor                                  | Líquido Editar                      |             |
|                         | Exibir Plaqueta Plaqueta Anterior Descrição (resumo) Tip<br>☐ 100001552374 73000000014527000 MESA P/TELEFONE Transfere | o <b>Incorporação</b><br>≜ncia entre unidades M | <b>SubClasse</b><br>WESA EM GERAL - MOBILIARIO EMATER/UR+ | Proprietário<br>FRANCISCOBELTRÃO, | Cedido/Emprestado Estado Bem Situação Valor<br>/UL-VERE Regular Em Uso R\$ 3 | Líquido Editar<br>27,07 /<br>Editar |             |
|                         | Exibir Plaqueta Plaqueta Anterior Descrição (resumo) Tip<br>ⓓ 100001552374 73000000014527000 MESA P/TELEFONE Transferi | o Incorporação<br>Encia entre unidades M        | <b>SubClasse</b><br>Mesa em geral - Mobiliario emater/urf | Proprietário<br>FRANCISCOBELTRÃO, | Cedido/Emprestado Estado Bem Situação Valor<br>/UL-VERE Regular Em Uso R\$ : | Líquido Editar<br>27,07 e<br>Editar |             |

#### 5º - O usuário vai visualizar os detalhes do item

| <u>Arquivo</u> <u>Editar</u> <u>Exibir</u> <u>H</u> istórico Fayoritos <u>F</u> erra | ramentas Aj <u>u</u> da                                                        |                           |                                                                 |                           |                  |                               |                               |                                       | - 1                 | o ×       |
|--------------------------------------------------------------------------------------|--------------------------------------------------------------------------------|---------------------------|-----------------------------------------------------------------|---------------------------|------------------|-------------------------------|-------------------------------|---------------------------------------|---------------------|-----------|
| 🤴 GPM - Gestão de Patrimônio M 🗙 🛛 🥠 Expre                                           | esso Livre [Expresso Mail] 🛛 🗙 🚺 🧿 0059679: Soli                               | citação enviada p∈ × AH   | Quem eram os fenício                                            | s? AH × +                 |                  |                               |                               |                                       |                     |           |
| $\left( \leftarrow \right) \rightarrow \mathbb{C}$                                   | www.gpm.pr.gov.br/gpm/pages/patrimonio,                                        | /cadastro/editar_patrimon | io.jsf?windowId=c1                                              | 5                         |                  |                               |                               | 120% … 🛛 🏠                            | <u>↓</u> III\       | ⊡ =       |
| 🌣 Mais visitados 🛛 🖉 Expresso Livre [Express 🕅                                       | 👸 Identidade Digital Para 👸 HOMOLOGAÇÃO                                        | D GP 🤴 GPM - Gestão de    | Patri 🌘 Gestão P                                                | atrimonial de 🌘 http://ww | w.solicitaca G   | Google 🌘 http://www.legislaca | ao 🔘 Gestão Patrimonial de AF | 1 Revista Aventuras na 👸 CPE - Gestão | do Patri            | »         |
| ≪GPM                                                                                 |                                                                                |                           |                                                                 |                           |                  |                               | CRISTIAN ALBERTO PEREIRA BI   | RANCO ( SEAP - ) sua sessão expira en | n: 29:45 🕋 <b>?</b> | ଦ         |
| 🏷 Entrada de Itens 🛛 <                                                               |                                                                                |                           |                                                                 |                           |                  |                               |                               |                                       | () campo obrigator  | <u>N.</u> |
| 🔊 Patrimônio 🧹 🧹                                                                     | Plaqueta Situaçã<br>100001552374 Em Uso                                        | io do Bem                 | Responsável                                                     | 1                         |                  |                               | Proprietári                   | 0                                     |                     |           |
| Notessos <                                                                           |                                                                                |                           | Unidade do Ór                                                   | gão/Entidade (sigla)      | Municíp          | io Tipo de Uso                | Unidade do                    | Órgão/Entidade (sigla)                |                     |           |
| 🏷 Depreciação 🧹 <                                                                    |                                                                                |                           | EMATER/UR-FF                                                    | RANCISCOBELTRÃO/UL-VERE   | Verê             | 8 horas                       | ▼ EMATER/UR-                  | FRANCISCOBELTRÃO/UL-VERE              |                     |           |
| ◆ Relatonos 		 <                                                                     | Classe<br>Mobiliário em Geral 👻<br>Origem<br>IMPORTAÇÃO AAB<br>Valor Aquisição | - MOBILIAR                | Tipo Incorporação<br>Transferência entre unid<br>Valor Avaliado | ades                      | Taxa Depreciação | Estado Físico                 | Conta Contá                   | bil                                   |                     |           |
|                                                                                      | R\$ 3,00                                                                       | R\$ 27,07                 |                                                                 | R\$ 27,07                 |                  | 1.00%                         | Regular                       | 12311030                              | 300                 |           |
|                                                                                      | Data de Entrada do Bem<br>06/06/2012 00:00                                     |                           |                                                                 |                           |                  |                               |                               |                                       |                     |           |
|                                                                                      | Descrição do Item (resumo) *                                                   |                           | Nota Fiscal                                                     |                           |                  | Data da Nota Fiscal           |                               | Localização Física                    |                     |           |
|                                                                                      | MESA P/TELEFONE                                                                |                           |                                                                 |                           |                  | -                             |                               | Selecione                             |                     | *         |
|                                                                                      | Descrição do Item (completo)                                                   |                           |                                                                 |                           | Garantia         |                               |                               |                                       |                     |           |
|                                                                                      | MESA P/TELEFONE modelo: FMI a                                                  | no de fabricação: 1989    |                                                                 |                           | Nome:            |                               |                               |                                       |                     |           |
|                                                                                      | 4                                                                              |                           |                                                                 |                           | Selecione        |                               |                               |                                       | *                   |           |
|                                                                                      |                                                                                |                           |                                                                 |                           | Data Início      |                               | Data Fim                      | Apólice                               |                     |           |
|                                                                                      |                                                                                |                           |                                                                 |                           |                  |                               |                               |                                       |                     | ~         |
| 📕 🔵 Digite aqui para pesquisar                                                       | 4 🗅 🤤 📄                                                                        | 💼 😆 🖳 🛛                   | 2                                                               |                           |                  |                               |                               |                                       | ヘ に (14:56          | 019 🖵     |

### 6º - O usuário poderá alterar a subclasse de acordo com a descrição do item ou a descrição do item de acordo com a subclasse

| <u>A</u> rquivo <u>E</u> ditar Exibir <u>H</u> istórico Fayoritos | <u>F</u> erramentas Aj <u>u</u> da                                                                                                    |                                                                                  |                                                                                         |
|-------------------------------------------------------------------|----------------------------------------------------------------------------------------------------|----------------------------------------------------------------------------------|-----------------------------------------------------------------------------------------|
| 👸 GPM - Gestão de Patrimônio M 🗙 🛛 🥠 B                            | xpresso Livre [Expresso Mail] 🛛 X 🚺 0059679: Solicitação enviada pe 🗙                                                                                                    | AH Quem eram os fenícios?   AH × +                                               |                                                                                         |
| ←) → ♂ ŵ                                                          | Www.gpm.pr.gov.br/gpm/pages/patrimonio/cadastro/editar_patrimonio/cadastro/editar_patrimonio/cadast | rimonio.jsf?windowld=c15                                                         | 120% … 🗵 🛧 🔟 🗓                                                                          |
| 🌣 Mais visitados 🛛 🙉 Expresso Livre (Express.                     | 👹 Identidade Digital Para 👹 HOMOLOGAÇÃO GP 👹 GPM - Ge                                                                                                    | stão de Patri 🌘 Gestão Patrimonial de 🌘 http://www.solicitaca G Google 🌘 http:// | //www.legislacao 🜐 Gestão Patrimonial de 🗚 Revista Aventuras na 🐞 CPE - Gestão do Patri |
| <b>≪GPM</b>                                                       |                                                                                                    |                                                                                  | CRISTIAN ALBERTO PEREIRA BRANCO ( SEAP - ) sua sessão expira em: 28:44  👚 🖞             |
| 🏷 Entrada de Itens 🛛 🔍                                            |                                                                                                    |                                                                                  | ( ) campo obrigatorio.                                                                  |
| 🏷 Patrimônio 🧹                                                    | Plaqueta Situação do Bem                                                                                                    | Responsável                                                                      | Proprietário                                                                            |
|                                                                   | 100001552374 Em Uso                                                                                                    | Unidada da Áraña (Entidada (airla) Muniaínia T                                   | Tipe de lles                                                                            |
|                                                                   |                                                                                                    |                                                                                  |                                                                                         |
| 🏷 Depreciação 🧹 <                                                 |                                                                                                    |                                                                                  |                                                                                         |
| 📎 Relatórios 🛛 🔍 <                                                |                                                                                                    |                                                                                  |                                                                                         |
|                                                                   | Classe SubClasse                                                                                                    | Tipo Incorporação                                                                |                                                                                         |
|                                                                   | Mobiliário em Geral 🔹 Selecione                                                                                                    | <ul> <li>Transferência entre unidades</li> </ul>                                 |                                                                                         |
|                                                                   | MESA PARA                                                                                                    | REUNIAO                                                                          |                                                                                         |
|                                                                   | Origem MESA PARA                                                                                                    | SALA DE AULA COM DOIS TAMPOS                                                     |                                                                                         |
|                                                                   | IMPORTAÇÃO AAB MESA PARA                                                                                                    | TELEFONE                                                                         |                                                                                         |
|                                                                   | Valor Aquisição Vi MESA P/REI                                                                                                    | EITORIO C/ 2 BANCOS (CONJ)                                                       | 🖵<br>Ição Estado Físico Conta Contábil                                                  |
|                                                                   | R\$ 3,00 R\$ MODULO PA                                                                                                    | RA ESCRITORIO                                                                    | - Regular 12311030300                                                                   |
|                                                                   | MOVEIS RES                                                                                                    | TAURADOS                                                                         |                                                                                         |
|                                                                   | Data de Entrada do Bem MOVEL PAP                                                                                                    | ELEIRA                                                                           |                                                                                         |
|                                                                   | 06/06/2012 00:00                                                                                                    |                                                                                  |                                                                                         |
|                                                                   | Descrição do Item (resumo) *                                                                                                    | Nota Fiscal Data da Nota F                                                       | Fiscal Localização Física                                                               |
|                                                                   | MESA P/TELEEONE                                                                                                    |                                                                                  | Selecione                                                                               |
|                                                                   |                                                                                                    |                                                                                  |                                                                                         |
|                                                                   | Descrição do Item (completo)                                                                                                    | Garantia                                                                         |                                                                                         |
|                                                                   | MESA P/TELEFONE modelo: FMI ano de fabricação:                                                                                                    | 989                                                                              |                                                                                         |
|                                                                   |                                                                                                    | Nome:                                                                            | -                                                                                       |
|                                                                   |                                                                                                    | Selecione                                                                        | •                                                                                       |
|                                                                   |                                                                                                    | Data Início                                                                      | Data Fim Apólice                                                                        |
|                                                                   |                                                                                                    |                                                                                  |                                                                                         |

#### 7º - Altera a subclasse

|                                   |                                                                                                    |                                                                     | AH Ouem eram os feníciu  | os? AH × +                                |                                                           |                                   |                                         |                                                             |               |      |  |
|-----------------------------------|----------------------------------------------------------------------------------------------------|---------------------------------------------------------------------|--------------------------|-------------------------------------------|-----------------------------------------------------------|-----------------------------------|-----------------------------------------|-------------------------------------------------------------|---------------|------|--|
| estão de Patrimônio 🖂 🗙 🥠 👔       | Expresso Livre [Expresso Mail] 🛛 🏾 🧕 00596                                                                                                    | 79: Solicitação enviada p∈ ×                                        | and each chain of relies |                                           |                                                           |                                   |                                         |                                                             |               |      |  |
| C' 🕜                              | (i) www.gpm.pr.gov.br/gpm/pages/patri                                                                                                    | monio/cadastro/editar_patr                                          | imonio.jsf?windowld=c    | 15                                        |                                                           |                                   | 120                                     | ‰ … ⊠ ☆                                                     | ⊥ III         | \    |  |
| tados 🛛 🙉 Expresso Livre [Express | s 👸 Identidade Digital Para 🤴 HOMOLO                                                                                                    | OGAÇÃO GP 🥳 GPM - Gest                                              | tão de Patri 🌘 Gestão    | Patrimonial de 🌘 http://www.soli          | icitaca G Google 🌘                                        | http://www.legislacao 🔘 G         | estão Patrimonial de AH Revista A       | venturas na 👸 CPE - Gestão do Pa                            | tri           |      |  |
| <b>iPM</b>                        |                                                                                                    |                                                                     |                          |                                           |                                                           | CRISTIAN                          | N ALBERTO PEREIRA BRANCO ( S            | SEAP - ) sua sessão expira em: 29:1                         | 13 🕋 ?        | •    |  |
| a de Itens <                      |                                                                                                    |                                                                     |                          |                                           |                                                           |                                   |                                         | ()                                                          | ampo obrigati | ono. |  |
| iônio <                           | Plaqueta                                                                                                    | Situação do Bem                                                     | Responsáve               |                                           |                                                           |                                   | Proprietário                            |                                                             |               |      |  |
| ssos <                            | 100001552374                                                                                                    | Em Uso                                                              | Unidade do Ó             | rgão/Entidade (sigla)                     | Μυριςίριο                                                 | Tino de Uso                       | Unidade do Órgão/Ent                    | tidade (siola)                                              |               |      |  |
|                                   |                                                                                                    |                                                                     | EMATER/UR-F              | RANCISCOBELTRÃO/UL-VERE                   | Verê                                                      | 8 horas                           | EMATER/UR-FRANCISC                      | COBELTRÃO/UL-VERE                                           |               |      |  |
| ciaçao <                          |                                                                                                    |                                                                     |                          |                                           |                                                           |                                   |                                         |                                                             |               |      |  |
| rios <                            |                                                                                                    |                                                                     |                          | _                                         |                                                           |                                   |                                         |                                                             |               |      |  |
|                                   | Classe                                                                                                    | SubClasse                                                           |                          | Tipo Incorporação                         |                                                           |                                   |                                         |                                                             |               |      |  |
|                                   | Mobiliário em Geral                                                                                                    | <ul> <li>MESA PARA</li> </ul>                                       | TELEFONE                 | Transferência entre unidades              |                                                           |                                   |                                         |                                                             |               |      |  |
|                                   |                                                                                                    |                                                                     |                          |                                           |                                                           |                                   |                                         |                                                             |               |      |  |
|                                   |                                                                                                    |                                                                     |                          |                                           |                                                           |                                   |                                         |                                                             |               |      |  |
|                                   | Origem                                                                                                    |                                                                     |                          |                                           |                                                           |                                   |                                         |                                                             |               |      |  |
|                                   | <b>Origem</b><br>IMPORTAÇÃO AAB                                                                                                    |                                                                     |                          |                                           |                                                           |                                   |                                         |                                                             |               |      |  |
|                                   | Origem<br>IMPORTAÇÃO AAB<br>Valor Aquisição                                                                                                    | Valor Líquido                                                       |                          | Valor Avaliado                            | Taxa Dep                                                  | eciação                           | Estado Físico                           | Conta Contábil                                              |               |      |  |
|                                   | Origem<br>IMPORTAÇÃO AAB<br>Valor Aquisição<br>R\$ 3,00                                                                                                    | Valor Líquido<br>R\$ 27,07                                          |                          | Valor Avaliado<br>R\$ 27,07               | <b>Таха Dep</b><br>1.00%                                  | eciação                           | <b>Estado Físico</b><br>Regular         | Conta Contábil<br>12311030300                               |               |      |  |
|                                   | Origem<br>IMPORTAÇÃO AAB<br>Valor Aquisição<br>R\$ 3,00                                                                                                    | <b>Valor Líquido</b><br>R\$ 27,07                                   |                          | Valor Avaliado<br>RS 27,07                | <b>Таха Dep</b><br>1.00%                                  | reciação                          | Estado Físico<br>Regular                | Conta Contábil<br>12311030300                               |               |      |  |
|                                   | Origem<br>IMPORTAÇÃO AAB<br>Valor Aquisição<br>R\$ 3,00<br>Data de Entrada do Bem                                                                                                    | Valor Líquido<br>R\$ 27,07                                          |                          | Valor Avaliado<br>R\$ 27,07               | <b>Таха Dep</b><br>1.00%                                  | reciação                          | Estado Físico<br>Regular                | Conta Contábil                                              |               |      |  |
|                                   | Origem<br>IMPORTAÇÃO AAB<br>Valor Aquisição<br>R\$ 3,00<br>Data de Entrada do Bem<br>06/06/2012 00:00                                                                                                    | Valor Líquido<br>R\$ 27,07                                          |                          | <b>Valor Avaliado</b><br>RS 27,07         | <b>Таха Dep</b><br>1.00%                                  | eciação                           | <b>Estado Físico</b><br>Regular         | Conta Contábil<br>12311030300                               |               |      |  |
|                                   | Origem<br>IMPORTAÇÃO AAB<br>Valor Aquisição<br>R\$ 3,00<br>Data de Entrada do Bem<br>06/06/2012 00:00<br>Descrição do Item (resumo) *                                                                               | <b>Valor Líquido</b><br>R\$ 27,07                                   | Nota Fiscal              | <b>Valor Avaliado</b><br>R\$ 27,07        | Taxa Dep<br>1.00%<br>Data da N                            | reciação<br>ota Fiscal            | Estado Físico<br>Regular<br>Local       | Conta Contábil<br>12311030300                               |               |      |  |
|                                   | Origem<br>IMPORTAÇÃO AAB<br>Valor Aquisição<br>R\$ 3,00<br>Data de Entrada do Bem<br>06/06/2012 00:00<br>Descrição do Item (resumo) *                                                                               | Valor Líquido<br>R\$ 27,07                                          | Nota Fiscal              | Valor Avaliado<br>R\$ 27,07               | Taxa Dep<br>1.00%<br>Data da N                            | reciação<br>ota Fiscal            | Estado Físico<br>Regular<br>Loca        | Conta Contábil<br>12311030300<br>lização Física             |               |      |  |
|                                   | Origem<br>IMPORTAÇÃO AAB<br>Valor Aquisição<br>R\$ 3,00<br>Data de Entrada do Bem<br>06/06/2012 00:00<br>Descrição do Item (resumo) *<br>MESA P/TELEFONE                                                            | Valor Líquido<br>R\$ 27,07                                          | Nota Fiscal              | <b>Valor Avaliado</b><br>R\$ 27,07        | Taxa Depi<br>1.00%<br>Data da N                           | eciação<br>ota Fiscal             | Estado Físico<br>Regular<br>Local<br>Se | Ização Física                                               |               | •    |  |
|                                   | Origem<br>IMPORTAÇÃO AAB<br>Valor Aquisição<br>R\$ 3,00<br>Data de Entrada do Bem<br>06/06/2012 00:00<br>Descrição do Item (resumo) *<br>MESA P/TELEFONE<br>Descrição do Item (completo)                            | Valor Líquido<br>R\$ 27,07                                          | Nota Fiscal              | Valor Avaliado<br>RS 27,07                | Taxa Dep<br>1.00%<br>Data da N<br><br>antia               | reciação<br>ota Fiscal            | Estado Físico<br>Regular<br>Local       | Conta Contábil<br>12311030300<br>lização Física<br>elecione |               | •    |  |
|                                   | Origem<br>IMPORTAÇÃO AAB<br>Valor Aquisição<br>R\$ 3,00<br>Data de Entrada do Bem<br>06/06/2012 00:00<br>Descrição do Item (resumo) *<br>MESA P/TELEFONE<br>Descrição do Item (completo)<br>MESA P/TELEFONE modelo: | Valor Líquido<br>R\$ 27,07<br>FMI ano de fabricação: 1              | Nota Fiscal              | Valor Avaliado<br>RS 27,07<br>Gar         | Taxa Dep<br>1.00%<br>Data da N<br><br>antia               | reciação<br>ota Fiscal            | Estado Físico<br>Regular<br>Local       | Ização Física                                               |               | •    |  |
|                                   | Origem<br>IMPORTAÇÃO AAB<br>Valor Aquisição<br>R\$ 3,00<br>Data de Entrada do Bem<br>06/06/2012 00:00<br>Descrição do Item (resumo) *<br>MESA P/TELEFONE<br>Descrição do Item (completo)<br>MESA P/TELEFONE modelo: | Valor Líquido<br>R\$ 27,07<br>FMI ano de fabricação: 11             | Nota Fiscal              | Valor Avaliado<br>R\$ 27,07<br>Gar<br>Nor | Taxa Dep<br>1.00%<br>Data da N<br><br>rantia<br>me:       | reciação<br>Iota Fiscal           | Estado Físico<br>Regular<br>Loca        | Conta Contábil<br>12311030300<br>Ilzação Física<br>elecione |               | •    |  |
|                                   | Origem<br>IMPORTAÇÃO AAB<br>Valor Aquisição<br>R\$ 3,00<br>Data de Entrada do Bem<br>06/06/2012 00:00<br>Descrição do Item (resumo) *<br>MESA P/TELEFONE<br>Descrição do Item (completo)<br>MESA P/TELEFONE modelo: | Valor Líquido<br>R\$ 27,07<br>FMI ano de fabricação: 1 <sup>1</sup> | Nota Fiscal              | Valor Avaliado<br>R\$ 27,07<br>Gar<br>Noi | Taxa Dep<br>1.00%<br>Data da N<br><br>rantia<br>Selecione | reciação<br>ota Fiscal            | Estado Físico<br>Regular<br>Loca        | Conta Contábil<br>12311030300<br>Ilzação Física<br>elecione |               |      |  |
|                                   | Origem<br>IMPORTAÇÃO AAB<br>Valor Aquisição<br>R\$ 3,00<br>Data de Entrada do Bem<br>06/06/2012 00:00<br>Descrição do Item (resumo) *<br>MESA P/TELEFONE<br>Descrição do Item (completo)<br>MESA P/TELEFONE modelo: | Valor Líquido<br>R\$ 27,07<br>FMI ano de fabricação: 1'             | Nota Fiscal              | Valor Avaliado<br>R\$ 27,07<br>Gar<br>Noi | Taxa Dep<br>1.00% Data da N                               | reciação<br>ota Fiscal<br>Data Fi | Estado Físico<br>Regular<br>Loca        | Conta Contábil<br>12311030300                               |               |      |  |

#### 8º - após a alteração clicar em salvar

| <u>Arquivo</u> <u>Editar</u> Exibir <u>H</u> istórico Fayoritos <u>I</u> | <u>F</u> erramentas Aj <u>u</u> da |                                          |                            |                                   |                                                     |                                    |                                                |                   |                         |                     |        |
|--------------------------------------------------------------------------|------------------------------------|------------------------------------------|----------------------------|-----------------------------------|-----------------------------------------------------|------------------------------------|------------------------------------------------|-------------------|-------------------------|---------------------|--------|
| 👹 GPM - Gestão de Patrimônio M 🗙 🛛 🥠 🗈                                   | xpresso Livre [Expresso Mail]      | × 🚺 💽 0059679: Solicitação e             | enviada pe 🗙 🛛 🔠 Q         | Quem eram os fenícios?   AH 🛛 🗙 🛛 | +                                                   |                                    |                                                |                   |                         |                     |        |
| ← → ♂ ŵ                                                                  | i) www.gpm.pr.gov.br/gp            | m/pages/patrimonio/cadast                | tro/editar_patrimonio      | o.jsf?windowld=c15                |                                                     |                                    |                                                | 120% *** 💟        | 습                       | <u>↓</u> III\       |        |
| 🔅 Mais visitados 🛛 🚳 Expresso Livre [Express                             | . 🐞 Identidade Digital Para        | . 👹 HOMOLOGAÇÃO GP                       | 👸 GPM - Gestão de l        | Patri 🌘 Gestão Patrimonial de     | 🧿 http://www.solicitaca                             | G Google 🌘 http://w                | ww.legislacao 🔘 Gestão Patrimonial de AH Revis | ta Aventuras na 🧃 | j CPE - Gestão do Patri |                     |        |
| <b>«GPM</b>                                                              |                                    |                                          |                            |                                   |                                                     |                                    | CRISTIAN ALBERTO PEREIRA BRANCO                | (SEAP - ) sua ses | são expira em: 28:18    | ₼?                  | ሪ      |
|                                                                          | EMATER                             |                                          |                            | 78133824000127                    |                                                     |                                    |                                                |                   |                         |                     |        |
|                                                                          | Observação                         |                                          |                            |                                   |                                                     |                                    |                                                |                   |                         |                     |        |
|                                                                          | Entidade Livre A                   | AAB: 220 - ACARPA                        |                            |                                   |                                                     |                                    |                                                |                   |                         |                     |        |
|                                                                          | Notas Explicativas                 |                                          |                            |                                   |                                                     |                                    |                                                |                   |                         |                     |        |
|                                                                          |                                    |                                          |                            |                                   |                                                     |                                    |                                                |                   |                         |                     |        |
|                                                                          | Histórico                          |                                          |                            |                                   |                                                     |                                    |                                                |                   |                         |                     |        |
|                                                                          | Processo                           | Tipo Processo                            | Situação Des               | cricao                            | Entidade Origem                                     |                                    | Entidade Destino                               | Data Aprovação    | Funcionário Resposá     | vel pelo E          | lem    |
|                                                                          | Avaliação                          | Avaliaçao                                | Aprovado                   |                                   | UNIDADE MUNICIPAL DE                                | VERE                               | UNIDADE MUNICIPAL DE VERE                      | 03/01/2019        | ELZA TEREZINHA          | BARBOSA             |        |
|                                                                          | Incorporação                       | ransterencia entre unidades<br>Aquisição | Aprovado<br>Aprovado Termo | 0 - 99209 INSTITUTO PARANA        | ADE REGIONAL DE FRANCIS<br>AENSE DE ASSISTÊNCIA TÉC | CO BELIRAO<br>CNICA E EXTENSÃO RUR | AL UNIDADE REGIONAL DE FRANCISCO BELTRAC       | 06/06/2012        | GPM-ADM                 | N<br>N              |        |
|                                                                          |                                    |                                          |                            |                                   |                                                     |                                    |                                                |                   |                         |                     | _      |
|                                                                          | Voltar                             |                                          |                            |                                   |                                                     |                                    |                                                |                   | [                       | Salvar              |        |
|                                                                          |                                    |                                          |                            |                                   |                                                     | _                                  |                                                |                   | L                       | Salv                |        |
| 2018 © Celepar.<br>Versão: v1_3_07 de 09/01/2019 às 16:00                |                                    |                                          |                            |                                   |                                                     |                                    |                                                |                   |                         |                     | ^      |
| 🗄 🔿 Digite aqui para pesquisar                                           | Ļ (                                | ) 🤤 📄 💼                                  | ۱                          | 2                                 |                                                     |                                    |                                                |                   | ~ 탄 <                   | o) 14:57<br>11/01/2 | 2019 🖵 |

### 9º - aparecerá esta mensagem mas não precisa ser preenchida apenas clicar em sim

| -> L = 1=P                            | (i) your app pr goy br/go | m/nages/natrimonio/cadas    | tro/editar natrimonio i | sf?windowld=c15               |                           |                        |                                           | 120% *** 💟             | $\diamond$               | ↓ lu\     |
|---------------------------------------|---------------------------|-----------------------------|-------------------------|-------------------------------|---------------------------|------------------------|-------------------------------------------|------------------------|--------------------------|-----------|
| s visitados 🖉 Expresso Livre (Express | 🔞 Identidade Digital Para | Mypuges/partimenie/eadas    | GPM - Gestão de Pa      | tri 🌘 Gestão Patrimonial de . | . ( http://www.solicitaca | G Google 🌘 http://www. | legislacao 🖨 Gestão Patrimonial de AH Rev | ista Aventuras na 🔞    | CPE - Gestão do Patri    | <u> </u>  |
| GPM                                   |                           |                             |                         |                               |                           |                        | CRISTIAN ALBERTO PEREIRA BRANO            | :0 ( SEAP - ) sua ses: | são expira em: 28:00 🛛 🐐 | ₿ ?       |
|                                       | EMATER                    |                             | 7                       | 8133824000127                 |                           |                        |                                           |                        |                          |           |
|                                       | Observação                |                             |                         |                               |                           |                        |                                           |                        |                          |           |
|                                       | Entidade Livre A          | AB: 220 - ACARPA            |                         |                               |                           |                        |                                           |                        |                          |           |
|                                       |                           |                             |                         |                               |                           |                        |                                           |                        |                          |           |
|                                       |                           |                             |                         | Confirma                      | ção 🗙                     |                        |                                           |                        |                          |           |
|                                       | Notas Explicativas        |                             |                         | A Confi                       | mar atualização do item?  |                        |                                           |                        |                          |           |
|                                       |                           |                             |                         | Nota Expli                    | cativa                    |                        |                                           |                        |                          |           |
|                                       |                           |                             |                         |                               |                           |                        |                                           |                        |                          |           |
|                                       |                           |                             |                         |                               |                           |                        |                                           |                        |                          |           |
|                                       | Histórico                 |                             |                         |                               |                           |                        |                                           |                        |                          |           |
|                                       | Processo                  | Tipo Processo               | Situação Desci          | icao                          | N2-                       |                        | Entidade Destino                          | Data Aprovação         | Funcionário Resposáve    | al pelo B |
|                                       | Avaliação                 | Avaliaçao                   | Aprovado                | 300                           | Ndu                       | ERE                    | UNIDADE MUNICIPAL DE VERE                 | 03/01/2019             | ELZA TEREZINHA B/        | ARBOSA    |
|                                       | Movimentação Tr           | ransferência entre unidades | Aprovado                | UNIDA                         | CONAL DE FRANCISO         | CO BELTRAO             | UNIDADE MUNICIPAL DE VERE                 | 21/11/2018             | ELZA TEREZINHA B/        | ARBOSA    |
|                                       | Incorporação              | Aquisição                   | Aprovado Termo -        | 99209 INSTITUTO PARANA        | ENSE SIA TÉC              | NICA E EXTENSÃO RURAL  | UNIDADE REGIONAL DE FRANCISCO BELTRA      | 0 06/06/2012           | GPM-ADM                  |           |
|                                       |                           |                             |                         |                               |                           | racica                 | araanahara                                |                        |                          |           |
|                                       |                           |                             |                         |                               | Νάθμ                      | recisa                 | preencher 0                               |                        |                          | Salvar    |
|                                       | Voltar                    |                             |                         |                               |                           |                        |                                           |                        |                          |           |
|                                       | Vonar                     |                             | _                       |                               | camp                      | o apen                 | as clicar em                              |                        |                          |           |
|                                       | Voltar                    |                             | -                       |                               | camp                      | o apen                 | as clicar em                              |                        |                          |           |

#### 10º o registro será atualizado

| www.gpm.pr.gov.br/gpm/pages/p   | atrimonio/cadastro/editar_patrimonio.jsf?windowld=( | c15<br>Patrimonial de 🖉 ht | to://www.solicitaca 🔓 Google 🌘 http://www                                                                       | legislacao 🧑 Gesti | 120%                          | ···· · · · · ☆      | 🖌 Gestão do Patri    | lii\       |
|---------------------------------|-----------------------------------------------------|----------------------------|----------------------------------------------------------------------------------------------------|--------------------|-------------------------------|---------------------|----------------------|------------|
|                                 |                                                     |                            | inger with some national and a social and a social and a social and a social and a social and a social and a so | CRISTIAN A         | ALBERTO PEREIRA BRANCO ( SEAP | P - ) sua sessão ex | xpira em: 29:57 🔥    | ?          |
| Patrimônio Pesquisar            |                                                     |                            |                                                                                                    |                    |                               | 🖀 Inicial 🚿         | Patrimônio > Consu   | ultar Pati |
| Detrimonio atualizado d         | om sucesso!                                         |                            |                                                                                                    |                    | 1                             | Patrimonio a        | atualizado com suces | sso!       |
| de Itens < Consultar Patrimôni  | 0                                                   |                            |                                                                                                    |                    | _                             | _                   |                      | -          |
| io < Plaqueta                   | •                                                   | Plaqueta Anterior          |                                                                                                    |                    | Órgão/Entidade/Unidade Respo  | nsável (sigla)      |                      |            |
| os <                            |                                                     |                            |                                                                                                    |                    |                               |                     |                      |            |
| ição <<br>Número da Nota Fiscal |                                                     | Descrição do Item          | (resumo)                                                                                                    |                    | Situação                      |                     |                      |            |
| >                               |                                                     |                            |                                                                                                    |                    | Selecione                     |                     |                      |            |
| Classe                          |                                                     | SubClasse                  |                                                                                                    |                    | Verba Vinculada?              | Conv                | ênio                 |            |
| Selecione                       | *                                                   | Selecione                  |                                                                                                    | •                  | Selecione                     | ▼ Se                | elecione             |            |
| Estado do Bem                   |                                                     | UF                         | Município                                                                                                    |                    | Tipo de incorporação          |                     |                      |            |
| Selecione                       | •                                                   | Selecione 🔻                | Selecione                                                                                                    | *                  | Selecione                     |                     |                      |            |
| Tipo de Desincorporação         |                                                     | Localização Física         |                                                                                                    |                    | Observação                    |                     |                      |            |
| Selecione                       | Ť                                                   | Selecione                  |                                                                                                    | •                  |                               |                     |                      |            |
| Período de Incorporad           | ção                                                 |                            |                                                                                                    |                    |                               |                     |                      |            |
| Início                          | Fim                                                 |                            |                                                                                                    |                    |                               |                     |                      |            |
| -                               |                                                     |                            |                                                                                                    |                    |                               |                     |                      |            |
| Beauties con History            |                                                     |                            |                                                                                                    |                    |                               |                     |                      |            |

#### 11º - verificação da plaqueta no consultar patrimônio após a atualização

| C 🕜                                  | i www.gpm.pr.g   | Jov.br/gpm/pages/patrin | nonio/consulta/listar_r | patrimonio.jsf?wind | iowld=c15     |                  |                      |              |                           |                       | 120             | % … ⊗           | ☆             | ⊻             | hi V |
|--------------------------------------|------------------|-------------------------|-------------------------|---------------------|---------------|------------------|----------------------|--------------|---------------------------|-----------------------|-----------------|-----------------|---------------|---------------|------|
| .sitados 🛛 🙉 Expresso Livre [Express | 🐞 Identidade Diç | gital Para 🐞 HOMOLOr    | GAÇÃO GP 🐞 GPM          | - Gestão de Patri 🧯 | Gestão Patrim | onial de 🌘 h     | ttp://www.solicitaca | G Google 🌘 H | nttp://www.legislacao 🔘 G | iestão Patrimonial de | 2 AH Revista Av | /enturas na 🛛 🐺 | 🧯 CPE - Gestã | ão do Patri   |      |
| SPM                                  |                  |                         |                         |                     |               |                  |                      |              | CRISTIA                   | N ALBERTO PERE        | IRA BRANCO ( S  | EAP - ) sua ses | são expira e  | :m: 29:57 🛛 😭 | ?    |
|                                      |                  |                         |                         |                     |               |                  |                      |              |                           |                       |                 |                 |               |               |      |
|                                      | Estado do        | Bem                     |                         |                     | U             | F                | Município            |              |                           | Tipo de inc           | orporação       |                 |               |               |      |
|                                      | Selecio          | ne                      |                         |                     | •             | Selecione 🔻      | Selecione            |              | *                         | Selecior              | ле              |                 |               |               |      |
|                                      | Tipo de De       | sincorporação           |                         |                     | L             | ocalização Físic | a                    |              |                           | Observação            | D               |                 |               |               |      |
|                                      | Selecio          | ne                      |                         |                     | -             | Selecione        |                      |              | •                         |                       |                 |                 |               |               |      |
|                                      | Deríe            | de de la errere õe      |                         |                     |               |                  |                      |              |                           |                       |                 |                 |               |               |      |
|                                      | Perior           | do de Incorporação      |                         |                     |               |                  |                      |              |                           |                       |                 |                 |               |               |      |
|                                      | Início           |                         | Fim                     |                     |               |                  |                      |              |                           |                       |                 |                 |               |               |      |
|                                      |                  |                         |                         |                     |               |                  |                      |              |                           |                       |                 |                 |               |               |      |
|                                      |                  |                         |                         |                     |               |                  |                      |              |                           |                       |                 |                 |               |               |      |
|                                      | Peso             | quisar com Hierarquia   |                         |                     |               |                  |                      |              |                           |                       |                 |                 |               |               |      |
|                                      | Pe               | esquisar                |                         |                     |               |                  |                      |              |                           | Export                | ar              |                 |               |               |      |
|                                      |                  |                         |                         |                     |               |                  |                      |              |                           |                       | PDE             |                 |               | llepilha      |      |
|                                      |                  |                         |                         |                     |               |                  |                      |              |                           |                       | FUF             |                 |               | lanima        |      |
|                                      |                  |                         |                         |                     |               |                  |                      |              |                           |                       |                 |                 |               |               |      |
|                                      | l                |                         |                         |                     |               |                  |                      |              |                           |                       |                 |                 |               |               |      |
|                                      | Exibir           | Plaqueta Pla            | queta Anterior Dr       | escrição (resumo)   | Tipo Ir       | corporação       | SubClasse            |              | Proprietário              | Ced                   | lido/Emprestado | Estado Berr     | Situação      | Valor Líquido | Edit |
|                                      |                  | 100001552374 7300       | .0000014527000 M        | ESA P/TELEFONE      | Transferênc   | la entre unidade | s MESA PARA TELF     | EFONE EMAT   | ER/UR-FRANCISCOBELTRÃ     | )/UL-VERE             | uu/Empresidae   | Regular         | Em Uso        | R\$ 27,07     | ø    |
|                                      |                  |                         |                         |                     |               |                  |                      |              |                           |                       |                 | -               |               |               |      |
|                                      |                  |                         |                         |                     |               |                  |                      |              |                           |                       |                 |                 |               |               |      |
|                                      |                  |                         |                         |                     |               |                  |                      |              |                           |                       |                 |                 |               |               |      |

### IMPORTANTE – SE A PLAQUETA ESTIVER PARTICIPANDO DE UM PROCESSO

- Se a plaqueta que necessita ser editada/alterada estiver participando de um processo que não foi finalizado ou cancelado o sistema não permitirá a edição e bloqueará a função editar com uma bola com risco no meio.
- A solução para editar neste caso é cancelar ou concluir o processo e após o cancelamento ou conclusão o sistema vai liberar a função editar para alterar a subclasse ou descrição do bem.
- Para saber qual processo que a plaqueta está participando colocar o cursor do mouse sobre a bola com risco no meio que o sistema informará.

## 12º - função editar bloqueada pois a plaqueta está participando de um processo

| ← → ♂ ☆                                              | <ol> <li>www.gpm.pr.gov.br/gpm/pages/p</li> </ol> | oatrimonio/consulta/lista | r_patrimonio.jsf?windowld=c  | 15                             |                             |                      |                           | 120% ***           | ⊠ ☆           | $\mathbf{F}$    | ∭ ⊡ ≟  |     |             |      |
|------------------------------------------------------|---------------------------------------------------|---------------------------|------------------------------|--------------------------------|-----------------------------|----------------------|---------------------------|--------------------|---------------|-----------------|--------|-----|-------------|------|
| Mais visitados Schreiberger Expresso Livre [Express. | 🐞 Identidade Digital Para 🐞 HON                   | 10LOGAÇÃO GP   🐞 GP       | M - Gestão de Patri 🌘 Gestão | Patrimonial de 🌘 http://www.so | olicitaca G Google 🌘 http:/ | /www.legislacao 🔘 Ge | stão Patrimonial de AH Re | vista Aventuras na | . 👿 CPE - Ge  | stão do Patri   | >>     |     |             |      |
| <b>«GPM</b>                                          |                                                   |                           |                              |                                |                             | CRISTIAN             | ALBERTO PEREIRA BRAN      | CO ( SEAP - ) sua  | sessão expira | i em: 29:58 🛛 🕋 | ? (J   |     |             |      |
|                                                      |                                                   |                           |                              |                                |                             |                      |                           |                    |               |                 |        |     |             |      |
|                                                      | Estado do Bem                                     |                           |                              | UF Municí                      | pio                         |                      | Tipo de incorporação      |                    |               |                 |        |     |             |      |
|                                                      | Selecione                                         |                           | *                            | Selecione Selection            | ecione                      | *                    | Selecione                 |                    |               |                 | *      |     |             |      |
|                                                      | Tipo de Desincorporação                           |                           |                              | Localização Física             |                             |                      | Observação                |                    |               |                 |        |     |             |      |
|                                                      | Selecione                                         |                           | *                            | Selecione                      |                             | *                    |                           |                    |               |                 |        |     |             |      |
|                                                      | Período de Incorpora                              | ção                       |                              |                                |                             |                      |                           |                    |               |                 |        |     |             |      |
|                                                      | Início                                            | Fim                       |                              |                                |                             |                      |                           |                    |               |                 |        |     |             |      |
|                                                      | -                                                 | _                         |                              |                                |                             |                      |                           |                    |               |                 |        |     | Plaqueta    |      |
|                                                      |                                                   |                           |                              |                                |                             |                      |                           |                    |               |                 |        | nar | ticinando d | o um |
|                                                      | Pesquisar com Hierarqu                            | uia                       |                              |                                |                             |                      |                           |                    |               |                 |        | par | licipanuo u | e un |
|                                                      |                                                   |                           |                              |                                |                             |                      |                           |                    |               |                 |        |     | processo    |      |
|                                                      | Pesquisar                                         |                           |                              |                                |                             |                      | Exportar                  |                    |               |                 |        |     |             |      |
|                                                      |                                                   |                           |                              |                                |                             |                      | PDF                       | :                  |               | Planilha        |        |     |             |      |
|                                                      |                                                   |                           |                              |                                |                             |                      |                           |                    |               |                 |        |     |             |      |
|                                                      |                                                   |                           |                              |                                |                             |                      |                           |                    |               |                 |        |     |             |      |
|                                                      |                                                   |                           |                              |                                |                             |                      |                           |                    |               |                 |        |     |             |      |
|                                                      | Exibir Plaqueta                                   | Plaqueta Anterior         | Descrição (resumo)           | Tipo Incorporação              | SubClasse                   | Proprietário         | Cedido/Emprestado         | Estado Bem         | Situação      | Valor Líquido   | Editar |     |             |      |
|                                                      | 100001575894                                      |                           | MICROCOMPUTADOR              | Transferência entre unidades   | CPU / COMPUTADOR            | EMATER/GAF/RH        |                           | Novo               | Em Uso        | R\$ 0,00        | 0      |     |             |      |
|                                                      |                                                   |                           |                              |                                |                             |                      |                           |                    |               |                 |        |     |             |      |
| 018 © Celenar                                        |                                                   |                           |                              |                                |                             |                      |                           |                    |               |                 |        |     |             |      |
| Versão: v1_3_07 de 09/01/2019 às 16:00               |                                                   |                           |                              |                                |                             |                      |                           |                    |               |                 |        |     |             |      |
| 🗄 🔵 Digite aqui para pesquisar                       | l 🗅 🤤                                             | 📄 💼 😆                     | <b>Q</b>                     |                                |                             |                      |                           |                    |               | へ口の)            | 15:01  |     |             |      |

13º colocando o cursor sobre o símbolo abaixo de "Editar", o sistema informará o número e o tipo de processo que a plaqueta está participando

| Histórico Fayoritos Ferran                     | mentas Aj <u>u</u> | da                                                                             |                              |                             |                        |                     |                   |                        |                          |                   |                    | -                    | - 0               |
|------------------------------------------------|--------------------|--------------------------------------------------------------------------------|------------------------------|-----------------------------|------------------------|---------------------|-------------------|------------------------|--------------------------|-------------------|--------------------|----------------------|-------------------|
| tão de Patrimônio M 🗙 🛛 🥠 Express              | io Livre [Expr     | esso Mail] 🛛 🧕 🛛                                                               | 059794: Solicito o desbloque | io 🗙 🛛 🔠 Quem eram os feni  | ícios? AH × +          |                     |                   |                        |                          |                   |                    |                      |                   |
| <b>û</b> () w                                  | ww.gpm.pr          | apm.pr.gov.br/gpm/pages/patrimonio/consulta/listar_patrimonio.jsf?windowld=c15 |                              |                             |                        |                     |                   |                        |                          |                   |                    | <b>₹</b>             | III\ 🗊            |
| 🕏 Expresso Livre [Express 🥳                    | ldentidade l       | Digital Para 🐞 HON                                                             | /IOLOGAÇÃO GP   🐻 GP         | M - Gestão de Patri 🌘 Gestã | io Patrimonial de 🬘 ht | tp://www.solicitaca | G Google 🌘 http:/ | //www.legislacao 🔘 Ges | tão Patrimonial de AH Re | vista Aventuras n | na 👿 CPE - Ge      | estão do Patri       |                   |
| PM                                             |                    |                                                                                |                              |                             |                        |                     |                   | CRISTIAN               | ALBERTO PEREIRA BRAN     | CO ( SEAP - ) s   | sua sessão expira  | a em: 29:56 🛛 👫      | <u>୍</u> ଟ ୯      |
|                                                |                    |                                                                                |                              |                             |                        |                     |                   |                        |                          |                   |                    |                      |                   |
|                                                | Estado d           | o Bem                                                                          |                              |                             | UF                     | Município           |                   |                        | Tipo de incorporação     |                   |                    |                      |                   |
|                                                | Selec              | ione                                                                           |                              | •                           | Selecione 🔻            | Selecione           |                   | *                      | Selecione                |                   |                    |                      | *                 |
|                                                | Tipo de [          | Desincorporação                                                                |                              |                             | Localização Física     |                     |                   |                        | Observação               |                   |                    |                      |                   |
|                                                | Selec              | ione                                                                           |                              | *                           | Selecione              |                     |                   | *                      |                          |                   |                    |                      |                   |
|                                                | Perí               | odo de Incorpora                                                               | ção                          |                             |                        |                     |                   |                        |                          |                   |                    |                      |                   |
|                                                | Iníci              | 0                                                                              | Fim                          |                             |                        |                     |                   |                        |                          |                   |                    |                      |                   |
|                                                | _                  | •                                                                              | _                            |                             |                        |                     |                   |                        |                          |                   |                    |                      |                   |
|                                                |                    |                                                                                |                              |                             |                        |                     |                   |                        |                          |                   |                    |                      |                   |
|                                                | Pe                 | esquisar com Hierarqu                                                          | uia                          |                             |                        |                     |                   |                        |                          |                   |                    |                      |                   |
|                                                |                    |                                                                                |                              |                             |                        |                     |                   |                        |                          |                   |                    |                      |                   |
|                                                | ŀ                  | resquisar                                                                      |                              |                             |                        |                     |                   |                        | Exportar                 |                   |                    |                      |                   |
|                                                |                    |                                                                                |                              |                             |                        |                     |                   |                        | PDF                      | :                 |                    | Planilha             |                   |
|                                                |                    |                                                                                |                              |                             |                        |                     |                   |                        |                          |                   |                    |                      |                   |
|                                                |                    |                                                                                |                              |                             |                        |                     |                   |                        |                          |                   |                    |                      |                   |
|                                                |                    |                                                                                |                              |                             |                        |                     |                   |                        |                          |                   |                    |                      | Editar            |
|                                                | Exibir             | Plaqueta                                                                       | Plaqueta Anterior            | Descrição (resumo)          | Tipo Incorpora         | ação                | SubClasse         | Proprietário           | Cedido/Emprestado        | Estado Ber        | m Situação         | Valor Líquido        | Editar            |
|                                                |                    | 100001575894                                                                   |                              | MICROCOMPUTADOR             | Transferência entre    | unidades            | CPU / COMPUTADOR  | EMATER/GAF/RH          |                          | Novo              | Em Uso             | R\$ 0,00             | 0                 |
|                                                |                    |                                                                                |                              |                             |                        |                     |                   |                        |                          | lte               | em bloqueado por p | rocesso de Avaliaçao | o / Código : 1002 |
|                                                |                    |                                                                                |                              |                             |                        |                     |                   |                        |                          |                   |                    |                      |                   |
| © Celepar.<br>: v1_3_07 de 09/01/2019 às 16:00 |                    |                                                                                |                              |                             |                        |                     |                   |                        |                          |                   |                    |                      |                   |
| 🔿 Digite aqui para pesquisar                   |                    | l 🗅 🤤                                                                          | 📄 🔒 赵                        |                             |                        |                     |                   |                        |                          |                   |                    | ^ 門 4◎               | Inf               |
|                                                |                    |                                                                                |                              |                             |                        |                     |                   |                        |                          |                   |                    |                      |                   |

sistema